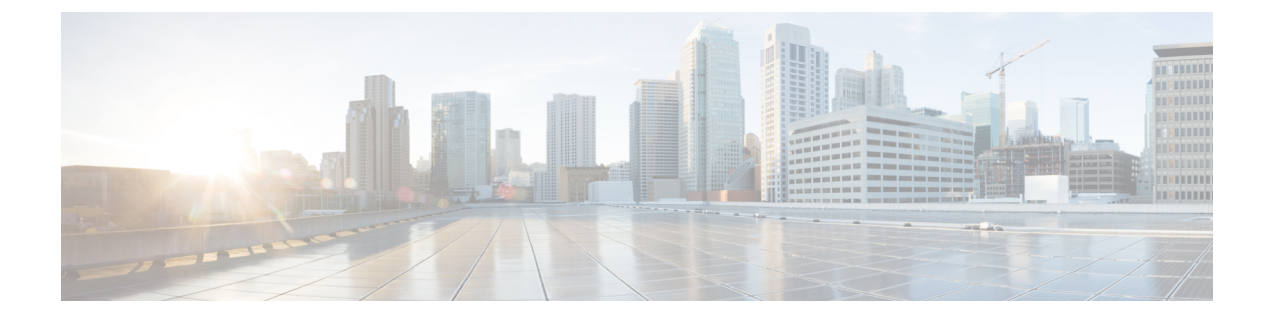

# SD-Routing デバイスのフローレベル Flexible NetFlow サポート

この章では、SD-Routingデバイスでフローレベル Flexible NetFlow サポートを設定する方法について説明します。ここで説明する内容は、次のとおりです。

- フローレベル Flexible NetFlow について, on page 1
- SD-Routing デバイスの Flexible NetFlow モニタリングのタイプ, on page 2
- フローレベル Flexible NetFlow の利点, on page 2
- フローレベル Flexible NetFlow コンポーネント, on page 2
- SD-Routing デバイスで Flexible NetFlow モニターを有効にする方法, on page 3
- •フローレベル Flexible NetFlow を設定するための前提条件, on page 4
- •フローレベル Flexible NetFlow の設定に関する制限事項, on page 4
- EzPM プロファイルを使用した SD-Routing デバイスでのフローレベル FNF の設定, on page 4
- •フローモニターを使用したフローレベル Flexible NetFlow の設定, on page 5
- Security Unified Logging について, on page 7
- デバイスでの Security Unified Logging の設定に関する制限事項, on page 7
- EzPM プロファイルを使用した SD-Routing デバイスでの Security Unified Logging の設定, on page 7
- フローモニターを使用した SD-Routing デバイスでの Security Unified Logging の設定, on page 8
- SD-Routing デバイスのフローレベル Flexible NetFlow の有効化, on page 10

## フローレベル Flexible NetFlow について

Flexible NetFlow は、特定の要件に合わせてトラフィック分析パラメータをカスタマイズする機能 を追加する、元の NetFlow の拡張機能です。Flexible NetFlow では、トラフィック分析のための非 常に複雑な構成を作成したり、再利用可能な構成コンポーネントを使用してデータをエクスポー トすることが容易になります。

Security Unified Logging (SUL) プロファイルは、アプリケーションレベルおよびフローレベルの プロファイルに存在するすべての情報を含むスーパーセットとして機能します。 詳細なフローレベルの統計が必要ない場合は、FNF モニターにアプリケーションの可視性を使用 できます。または、フローレベルの FNF モニターを有効にして、アプリケーションレベルの統計 を含むキャプチャされたすべてのデータを表示することもできます。

LANインターフェイスまたはWANインターフェイスのいずれかでフローレベルの可視性モニター を有効にすることで、パケットの二重カウントを回避できます。これにより、LANからWANへ の入力および出力データトラフィックフローが原因のデータの冗長性が回避されます。

IPv4 および IPv6 プロトコルは、パフォーマンス モニター コンテキストがインターフェイスに適用された後、デフォルトで有効になります。ただし、パフォーマンスモニタリングコンテキストを設定することで、IPv4 プロトコルまたは IPv6 プロトコルのいずれかを有効にすることができます。

## SD-Routing デバイスの Flexible NetFlow モニタリングのタ イプ

SD-Routing は、次の3種類のFNFモニタリング方式をサポートしています。

- ・集約 NetFlow アプリケーションの可視性
- •フローレベル FNF
- Security Unified Logging (SUL)

### フローレベル Flexible NetFlow の利点

フローレベル FNF を有効にすると、次の利点があります。

- ・フローレベル FNF は、詳細なレベルの統計情報を提供します。
- フローレベル FNF 統計は、オンデマンドの障害対応のために Cisco Catalyst SD-WAN 分析お よび SD-WAN モニタリングで使用されます。

## フローレベル Flexible NetFlow コンポーネント

Flexible NetFlow は、いくつかのバリエーションで一緒に使用して、データエクスポートおよびト ラフィック分析を実行できるコンポーネントで構成されます。Flexible NetFlow のユーザー定義の フローレコードおよびコンポーネントの構成によって、最小限の数のコンフィギュレーションコ マンドを使用して、ネットワーキングデバイスでのデータエクスポートおよびトラフィック分析 のためのさまざまな設定の作成が容易になります。

各フローモニターに、フローレコード、フローエクスポータ、およびキャッシュタイプの固有の組み合わせを設定できます。フローエクスポータの宛先IPアドレスなどのパラメータを変更す

る場合、フローエクスポータを使用するすべてのフローモニターに対して自動的に変更されま す。ここでは、Flexible NetFlow コンポーネントのその他の情報を提供します。

・フロー レコード

Flexible NetFlow では、キーフィールドと非キーフィールドの組み合わせをレコードと呼び ます。Flexible NetFlow のレコードは Flexible NetFlow フローモニターに割り当てられ、フロー データの格納に使用されるキャッシュが定義されます。

・フローエクスポータ

フローエクスポータでは、フローモニタキャッシュ内のデータをリモートシステム(たとえば、分析および保管のためにNetFlow コレクタを実行するサーバ)にエクスポートします。フローエクスポータは、コンフィギュレーションで別のエンティティとして作成されます。フローエクスポータは、フローモニタにデータエクスポート機能を提供するためにフローモニタに割り当てられます。複数のフローエクスポータを作成して、1つまたは複数のフローモニタに適用すると、いくつかのエクスポート先を指定することができます。1つのフローエクスポータを作成し、いくつかのフローモニタに適用することができます。

・フローモニター

フローモニターはFlexible NetFlowのコンポーネントであり、ネットワークトラフィックのモ ニタリングを実行するために、インターフェイスに適用されます。

フローモニターは、ユーザー定義のレコード、オプションのフローエクスポータ、およびフ ローモニターが最初のインターフェイスに適用されるときに自動的に作成されるキャッシュ で構成されます。

フローデータはネットワークトラフィックから収集され、フローレコードのkeyフィールド および nonkey フィールドに基づいて監視プロセス中にフローモニターキャッシュに追加さ れます。

# SD-Routing デバイスで Flexible NetFlow モニターを有効に する方法

フローレベル FNF を有効にするには、次の2つの方法があります。

- EzPM プロファイルの使用: これは、既存のプロファイルを使用してフローレコードを設定 できるシンプルな推奨方法です。EzPM プロファイルを使用すると、アプリケーションの可 視性、フローレベルの可視性、および SUL モニターを設定できます。
- フローモニターの使用:これは、手動プロセスです。フローレコードを作成し、アプリケーションの可視性、フローレベルの可視性、およびSULのローカルエクスポータにエクスポートします。

## フローレベル Flexible NetFlow を設定するための前提条件

Cisco ルータで license boot-level advantage を有効にする必要があります。これにより、EzPM プロ ファイル CLI サポートを使用するための Network Advantage が得られます。

### フローレベル Flexible NetFlow の設定に関する制限事項

次に、フローレベル FNF 設定に関する制限事項を示します。

- Cisco SD-WAN Manager では、CLI ベースの設定グループ、CLI テンプレート、または CLI ア ドオンプロファイルを使用して、SD-Routing デバイスのフローレベル設定が可能です。
- アプリケーションレベルおよびフローレベルの可視性によって、ターゲットインターフェイスの入力データと出力データの両方をモニターします。サービスインターフェイスとトランスポートインターフェイスの両方で設定されている場合、同じフローのパケットは2回カウントされます。
- 部分的にフローレベルレコードフィールドを使用してフローモニターをカスタマイズすることはできません。部分的なフローレベルレコードフィールドがモニターに追加された場合、 PSV データは生成されません。
- 1つのインターフェイスにアプリケーションの可視性、フローレベルの可視性、または SUL プロファイルのいずれかを設定できます。インターフェイスに適用できる EzPM プロファイ ルは1種類だけです。

## EzPM プロファイルを使用した SD-Routing デバイスでの フローレベル FNF の設定

フローレベル FNF モニタリングを有効にする場合は、デフォルトの Easy Performance Monitor (EzPM)プロファイルを使用できます。EzPM の詳細については、こちらを参照してください。

フローレベルの可視性には、アプリケーションレベルの統計情報とフローレベルの統計情報の両 方が含まれます。これにより、FNFモニターのアプリケーションレベルの可視性を有効にする必 要がなくなります。

#### Procedure

Step1 EzPM プロファイルを作成します。

Device# configure terminal Device(config)# performance monitor context context\_name profile flow-level-visibility Device(config-perf-mon)# exporter destination local-controller source Null0 Device(config-perf-mon)# traffic-monitor flow-level-visibility-stats
Device(config-perf-mon)# end

```
Device# configure terminal
Device(config)# interface interface-id
Device(config-if)# performance monitor context context-name
Device(config-if)# end
```

**Step 2** パフォーマンス モニター コンテキストをインターフェイスに適用します。

```
Device# configure terminal
Device(config)# interface GigabitEthernet interface-id
Device(config-if)# performance monitor context context-name
Device(config-if)# end
```

## フローモニターを使用したフローレベル Flexible NetFlow の設定

フローモニターを使用してフローレベル FNF を設定するには、次の手順を実行します。

#### Procedure

Step1 FNF フローエクスポータを作成してフローレコードを作成します。

```
Device# configure terminal
Device(config)# flow exporter exporter-name
Device(config-flow-exporter)# destination local controller
Device(config-flow-exporter)# export-protocol ipfix
Device(config-flow-exporter)# template data timeout seconds
Device(config-flow-exporter)# option interface-table
Device(config-flow-exporter)# option vrf-table
Device(config-flow-exporter)# option application-table
Device(config-flow-exporter)# option application-attributes
Device(config-flow-exporter)# exit
```

```
Step 2 IPv4 トラフィックのフローレベルビューのフローレコードを作成します。
```

```
Device# configure terminal
Device(config)# flow record flow_level_visibility_ipv4
Device(config-flow-record)# match routing vrf input
Device(config-flow-record)# match ipv4 destination address
Device(config-flow-record)# match ipv4 protocol
Device(config-flow-record)# match ipv4 source address
Device(config-flow-record)# match transport destination-port
Device(config-flow-record)# match transport source-port
Device(config-flow-record)# collect application name
Device(config-flow-record)# collect connection id long
Device(config-flow-record)# collect connection initiator
Device(config-flow-record)# collect counter bytes long
Device(config-flow-record)# collect counter packets long
```

```
Device(config-flow-record)# collect flow end-reason
Device(config-flow-record)# collect interface input
Device(config-flow-record)# collect interface output
Device(config-flow-record)# collect ipv4 dscp
Device(config-flow-record)# collect timestamp absolute first
Device(config-flow-record)# collect timestamp absolute last
Device(config-flow-record)# collect transport tcp flags
Device(config-flow-record)# end
```

**Step 3** IPv6 トラフィックのフローレベルビューのフローレコードを作成します。

```
Device# configure terminal
Device(config) # flow record flow level visibility ipv6
Device(config-flow-record) # match routing vrf input
Device (config-flow-record) # match ipv6 destination address
Device(config-flow-record) # match ipv6 protocol
Device(config-flow-record) # match ipv6 source address
Device(config-flow-record) # match transport destination-port
Device(config-flow-record) # match transport source-port
Device(config-flow-record)# collect application name
Device(config-flow-record) # collect connection id long
Device(config-flow-record) # collect connection initiator
Device(config-flow-record) # collect counter bytes long
Device(config-flow-record)# collect counter packets long
Device(config-flow-record) # collect flow end-reason
Device(config-flow-record) # collect interface input
Device(config-flow-record) # collect interface output
Device(config-flow-record) # collect ipv6 dscp
Device(config-flow-record) # collect timestamp absolute first
Device(config-flow-record) # collect timestamp absolute last
Device(config-flow-record) # collect transport tcp flags
Device(config-flow-record) # end
```

Step 4 フローモニターを有効にして、IPv4トラフィックのネットワークトラフィックのフローレベルの可視性を実行します。

Device# configure terminal Device(config)# flow monitor fnf-flow-level-visiblility-v4 Device(config-flow-monitor)# exporter fnf-1 Device(config-flow-monitor)# record flow\_level\_visibility\_ipv4 Device(config-flow-monitor)# end

Step 5 フローモニターを有効にして、IPv6トラフィックのネットワークトラフィックのフローレベルの可視性を実行します。

Device# configure terminal Device(config)# flow monitor fnf-flow-level-visiblility-v6 Device(config-flow-monitor)# exporter fnf-1 Device(config-flow-monitor)# record flow\_level\_visibility\_ipv6 Device(config-flow-monitor)# end

Step 6 フローモニターをインターフェイスに適用します。

Device# configure terminal Device(config)# interface GigabitEthernet1 Device(config-if)# ip flow monitor fnf-flow-level-visiblility-v4 input Device(config-if)# ip flow monitor fnf-flow-level-visiblility-v4 output Device(config-if)# ipv6 flow monitor fnf-flow-level-visiblility-v6 input Device(config-if)# ipv6 flow monitor fnf-flow-level-visiblility-v6 output Device(config-if)# end

#### What to do next

SD-Routing デバイスでのフローレベルデータのモニター

### Security Unified Logging について

Security Unified Logging を使用すると、ゾーンベースのファイアウォールと、IPS、URL-F、AMP などの統合脅威防御機能のログデータを可視性化できます。これらの機能は、ブロックされたトラフィック、脅威、サイト、またはマルウェアの理解や、関連付けられたポート、プロトコル、またはアプリケーションでのトラフィックまたはセッションをブロックしたルールを理解するのに役立ちます。

SUL プロファイルにはすべてのフローレベルフィールドが含まれているため、SUL プロファイル がすでに適用されている場合は、フローレベルの可視性をインターフェイスに適用する必要はあ りません。SUL は、IPv4 と IPv6 の両方のプロトコルをサポートします。

## デバイスでの Security Unified Logging の設定に関する制限 事項

デバイスで SUL を設定する場合の制限事項は次のとおりです。

- •アプリケーションの可視性(集約FNF)やフローの可視性など、他のFNFプロファイルが設定されている場合は、SULプロファイルを設定しないでください。これらの3つのプロファイルは、データの冗長性を回避するために相互に排他的である必要があります。
- 部分的にSULレコードフィールドを使用してフローモニターをカスタマイズすることはできません。部分的なSULレコードフィールドがモニターに追加された場合、PSVデータは生成されません。
- ・設計上の制限により、SULモニターは出力方向のみを収集するため、デフォルトではSULを LAN および WAN インターフェイスの両方に適用する必要があります。

# EzPM プロファイルを使用した SD-Routing デバイスでの Security Unified Logging の設定

SD-Routing デバイスで SUL を設定する場合、次の2つの方法が定義されています。

#### Procedure

**Step1** EzPM プロファイルを設定します。

Device# configure terminal Device(config)# performance monitor context context\_name profile security-unified-logging Device(config-perf-mon)# exporter destination local-controller source Null0 Device(config-perf-mon)# traffic-monitor sul-fnf-config Device(config-perf-mon)# end

**Step 2** パフォーマンス モニター コンテキストをインターフェイスに適用します。

Device# configure terminal Device(config)# interface interface-id Device(config-if)# performance monitor context context-name Device(config-if)# end

#### What to do next

SD-Routing デバイスでの Security Unified Logging データのモニター

# フローモニターを使用した SD-Routing デバイスでの Security Unified Logging の設定

フローモニターを使用して SUL を設定するには、次の手順を実行します。

#### SUMMARY STEPS

- **1.** SUL のフローエクスポータを作成します。
- 2. フローレコードを設定します。
- 3. SUL のフローモニターを有効にします。
- 4. フローモニターをインターフェイスに適用します。

#### **DETAILED STEPS**

#### Procedure

Step1 SUL のフローエクスポータを作成します。

```
Device# configure terminal
Device(config)# flow exporter sul-1
Device(config-flow-exporter)# destination local controller
Device(config-flow-exporter)# export-protocol ipfix
```

```
Device(config-flow-exporter)# option interface-table
          Device(config-flow-exporter)# option vrf-table
          Device(config-flow-exporter)# option application-table
          Device (config-flow-exporter) # option utd-category-table
          Device(config-flow-exporter) # option utd-file-type-table
          Device(config-flow-exporter)# option application-attributes
          Device(config-flow-exporter) # option c3pl-class-table
          Device(config-flow-exporter)# option c3pl-policy-table
          Device(config-flow-exporter) # option fw-zone-pair-table
          Device(config-flow-exporter) # option fw-zone-table
          Device(config-flow-exporter) # option fw-proto-table
          Device (config-flow-exporter) # option utd-drop-reason-table
          Device(config-flow-exporter)# option sdvt-drop-reason-table
          Device(config-flow-exporter) # exit
          フローレコードを設定します。
Step 2
          Device# configure terminal
          Device(config) # flow record sul-sul-monitor-v4
          Device(config-flow-record) # match routing vrf input
          Device(config-flow-record) # match ipv4 protocol
          Device(config-flow-record) # match ipv4 source address
          Device(config-flow-record) # match ipv4 destination address
          Device(config-flow-record) # match transport source-port
          Device(config-flow-record) # match transport destination-port
          Device(config-flow-record) # collect ipv4 dscp
          Device(config-flow-record)# collect transport tcp flags
          Device(config-flow-record) # collect interface input
          Device (config-flow-record) # collect interface output
          Device(config-flow-record) # collect flow cts source group-tag
          Device(config-flow-record) # collect flow cts destination group-tag
          Device(config-flow-record)# collect counter bytes long
          Device(config-flow-record) # collect counter packets long
          Device(config-flow-record) # collect timestamp absolute first
          Device(config-flow-record)# collect timestamp absolute last
          Device(config-flow-record) # collect application name
          Device(config-flow-record) # collect flow end-reason
          Device (config-flow-record) # collect connection initiator
          Device(config-flow-record)# collect connection id long
          Device (config-flow-record) # collect ulogging fw-zp-id
          Device(config-flow-record)# collect ulogging fw-zone-id-array
          Device(config-flow-record) # collect ulogging fw-class-id
          Device(config-flow-record) # collect ulogging fw-policy-id
          Device(config-flow-record) # collect ulogging fw-proto-id
          Device(config-flow-record)# collect ulogging fw-action
          Device (config-flow-record) # collect ulogging fw-src-ipv4-addr-translated
          Device(config-flow-record)# collect ulogging fw-dst-ipv4-addr-translated
          Device(config-flow-record)# collect ulogging fw-src-port-translated
          Device(config-flow-record)# collect ulogging fw-dst-port-translated
          Device(config-flow-record) # collect ulogging utd-ips-pri
          Device (config-flow-record) # collect ulogging utd-ips-sid
          Device(config-flow-record)# collect ulogging utd-ips-gid
          Device(config-flow-record) # collect ulogging utd-ips-cid
          Device (config-flow-record) # collect ulogging utd-urlf-url-hash
          Device(config-flow-record)# collect ulogging utd-urlf-url-category
          Device(config-flow-record) # collect ulogging utd-urlf-url-reputation
          Device(config-flow-record) # collect ulogging utd-urlf-app-name
          Device (config-flow-record) # collect ulogging utd-amp-dispos
          Device(config-flow-record) # collect ulogging utd-amp-filename-hash
          Device(config-flow-record) # collect ulogging utd-amp-file-type
          Device(config-flow-record)# collect ulogging utd-amp-file-hash
          Device (config-flow-record) # collect ulogging utd-amp-malname-hash
          Device(config-flow-record) # collect ulogging utd-drop-reason-id
```

```
Device(config-flow-record)# collect ulogging sdvt-drop-reason-id
Device(config-flow-record)# collect ulogging utd-ips-policy-id
Device(config-flow-record)# collect ulogging utd-urlf-policy-id
Device(config-flow-record)# collect ulogging utd-urlf-policy-id
Device(config-flow-record)# collect ulogging utd-urlf-action-id
Device(config-flow-record)# collect ulogging utd-amp-policy-id
Device(config-flow-record)# collect ulogging utd-amp-action-id
Device(config-flow-record)# collect ulogging utd-amp-action-id
Device(config-flow-record)# collect ulogging utd-urlf-reason-id
Device(config-flow-record)# collect ulogging flow-direction
Device(config-flow-record)# collect ulogging flow-direction
Device(config-flow-record)# collect ulogging fw-user-name
Device(config-flow-record)# collect ulogging fw-src-ipv6-addr-translated
Device(config-flow-record)# collect ulogging fw-dst-ipv6-addr-translated
Device(config-flow-record)# collect ulogging fw-dst-ipv6-addr-translated
Device(config-flow-record)# collect ulogging fw-dst-ipv6-addr-translated
```

Step 3 SUL のフローモニターを有効にします。

Device# configure terminal Device(config)# flow monitor sul-sul-monitor-v4 Device(config-flow- monitor)# exporter sul-1 Device(config-flow- monitor)# record sul-sul-monitor-v4 Device(config-flow- monitor)# end

Step 4 フローモニターをインターフェイスに適用します。

```
Device# configure terminal
Device(config)# interface GigabitEthernet1
Device(config-if)# ip flow monitor sul-sul-monitor-v4 output
Device(config-if)# end
```

#### What to do next

SD-Routing デバイスでの Security Unified Logging データのモニター

# SD-Routing デバイスのフローレベル Flexible NetFlow の有 効化

Cisco SD-WAN Manager を使用してフローレベル FNF を有効にするには、まず設定グループを作成し、次に示す手順を実行します。

### 設定グループの作成

設定グループを作成するには、次の手順を実行します。

#### Procedure

**Step 1** Cisco Catalyst SD-WAN Manager のメニューから、[Configuration] > [Configuration Groups] の順に選択し、 [Solution] ドロップダウンリストから [SD-Routing] ソリューションを選択します。

- **Step 2** [Create Configuration Group] をクリックし、ダイアログボックスで名前と説明を入力し、[CLI Configuration Group] を選択して [Create] をクリックします。
- **Step 3** [Load Running Config from Reachable Device] ドロップダウンリストから、デバイスを選択します。
- Step 4 CLI が [Config Preview] セクションにロードされたら、[Save] をクリックします。

### デバイスの関連付けと設定グループの展開

デバイスの設定を関連付けて展開するには、次の手順を実行します。

#### Procedure

- **Step 1** 設定グループ名の横にある [(...)] をクリックし、[Edit] を選択します。
- Step 2 [Deployment] ペインで、[Add] をクリックし、関連付けるデバイスを選択します。
- Step 3 1 つ以上のデバイスを選択し、[Deploy] をクリックします。
- **Step 4** [Save] をクリックします。

### SD-Routing デバイスでのフローレベルデータのモニター

デバイスの接続先IP、接続先ポート、送信元IPなどのフローレベルの情報を表示およびモニター するには、次の手順を実行します。

#### Procedure

Step 1 Cisco SD-WAN Manager のメニューから [Monitor] > [Devices] の順に選択し、リストから SD-Routing デバイ スを選択します。
Step 2 左側のペインで、[SAIE Applications] > [Filter] の順に選択します。
Step 3 [Filter By] ダイアログボックスで [VPN] を選択し、[Search] をクリックして、選択したフィルタに基づいて フローレコードを検索します。
Step 4 [Export] をクリックして、フローレコードをローカルシステムにエクスポートします。

### SD-Routing デバイスでの Security Unified Logging データのモニター

デバイスで SUL データをモニターするには、次の手順を実行します。

#### Procedure

- **Step 1** Cisco SD-WAN Manager のメニューから [Monitor] > [Devices] の順に選択し、リストから SD-Routing デバイ スを選択します。
- **Step 2** 左側のペインから、[Connection Events] > [Filter] の順に選択します。
- **Step 3** [Filter By] ダイアログボックスで [VPN] を選択し、[Search] をクリックして、選択したフィルタに基づいて フローレコードを検索します。

翻訳について

このドキュメントは、米国シスコ発行ドキュメントの参考和訳です。リンク情報につきましては 、日本語版掲載時点で、英語版にアップデートがあり、リンク先のページが移動/変更されている 場合がありますことをご了承ください。あくまでも参考和訳となりますので、正式な内容につい ては米国サイトのドキュメントを参照ください。